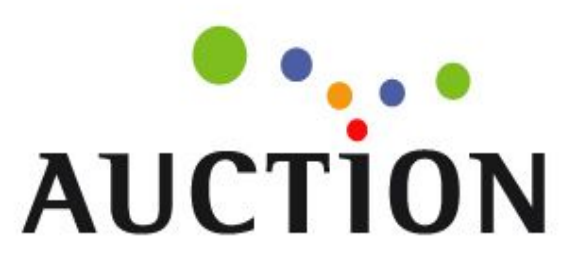

# 주문선택사항 및 추가구성상품(옵션판매) 개선

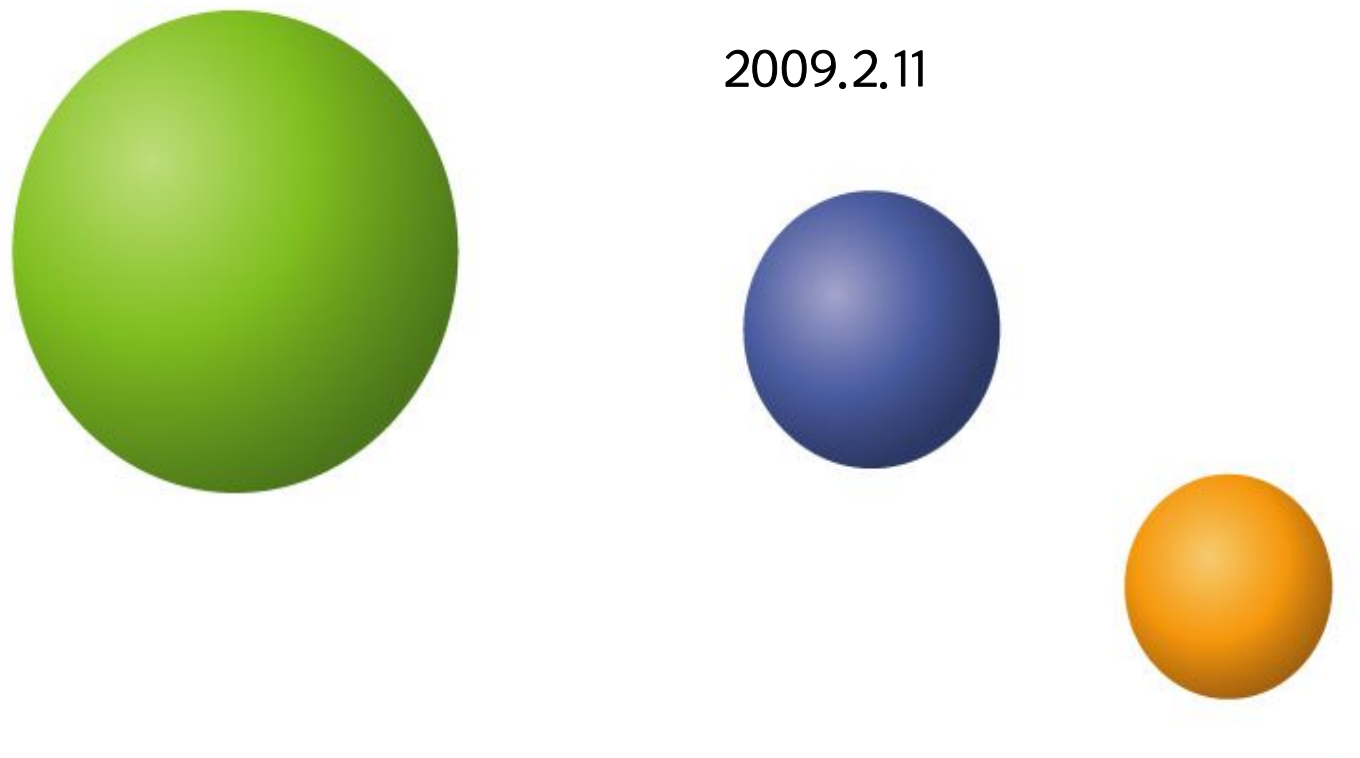

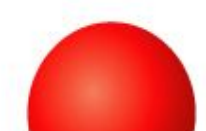

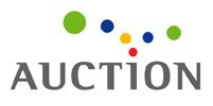

[추가구성상품] 등록 및 수정화면

[주문선택사항] 등록 및 수정화면

꼭 ! 확인 하셔야 합니다.

[주문선택사항] 과 [추가구성상품]의 결제 금액

[주문선택사항]과 [추가구성상품]의 차이점

[주문선택사항] 추가금액 설정기능 신설

기존에는 [주문선택사항] 등록시 본상품 가격 그대로만 판매할 수 있었으나, 앞으로는 각 [주문선택사항]별로 <u>추가금액</u>을 설정하여 각기 다른 가격에 판매하실 수 있습니다.

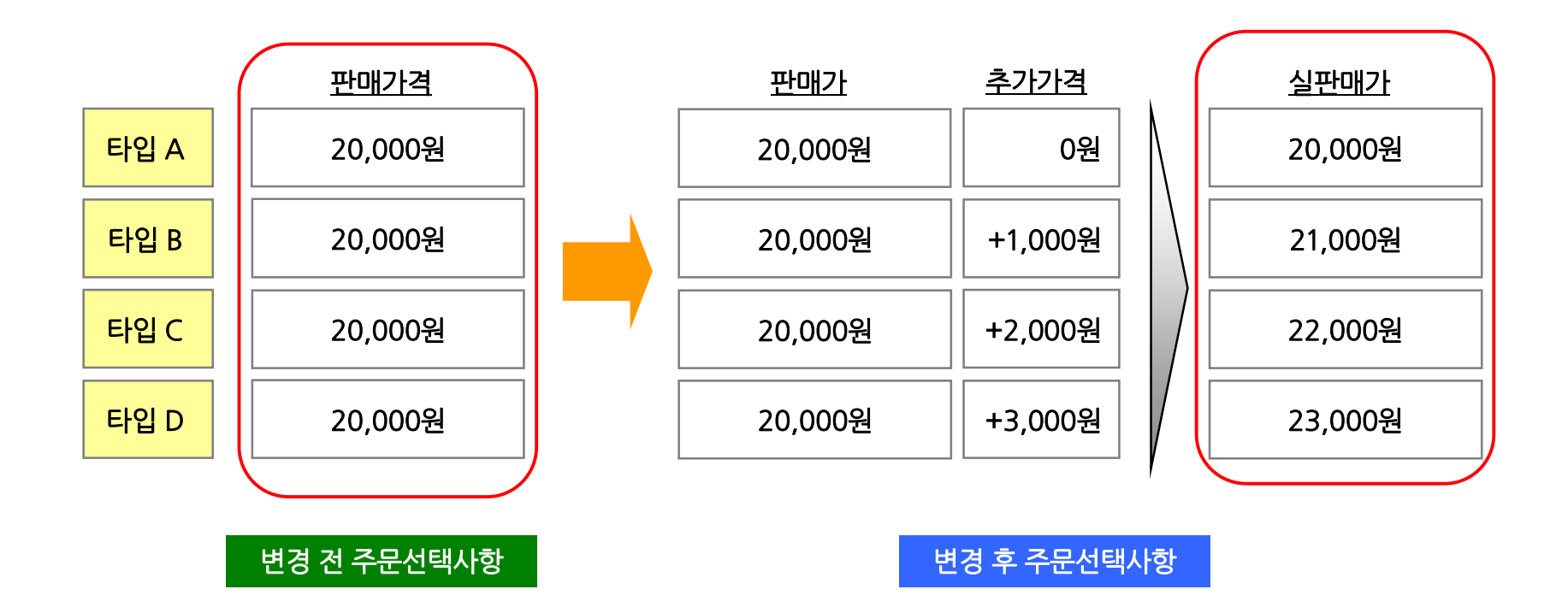

# [주문선택사항]과 [추가구성상품(옵션)]의 차이점

|      | New 주문선택사항                                                    | 추가구성상품 (구 명칭: <mark>옵션판매</mark> )                        |
|------|---------------------------------------------------------------|----------------------------------------------------------|
| 용도   | 본 상품에 대한 다양한 타입 및 <u>가격</u> 설정<br>(예: 티셔츠 타입 A, 타입 B, 타입 C… ) | 본 상품의 액세서리 및 코디상품을 '추가' 판매<br>(예: 카메라 삼각대, 케이스, 메모리카드… ) |
| 주문조건 | 주문선택사항을 반드시 선택해야<br>상품주문 가능 (주문시 필수 조건)                       | 추가구성상품을 선택하지 않아도<br>상품주문 가능 (주문시 필수조건 아님)                |
| 구매수량 | 판매시 해당 상품의 구매수량 데이터에 반영됨                                      | 추가구성상품 판매수량은<br>해당 상품의 구매수량 데이터에 반영되지 않음                 |

기존 [주문선택사항]에 추가금액 설정 기능이 없어서 [추가구성상품(옵션판매)] 기능을 대신 이용해오셨다면, 앞으로는 [주문선택사항] 기능을 이용하셔야 고객 결제 금액이 정확합니다.

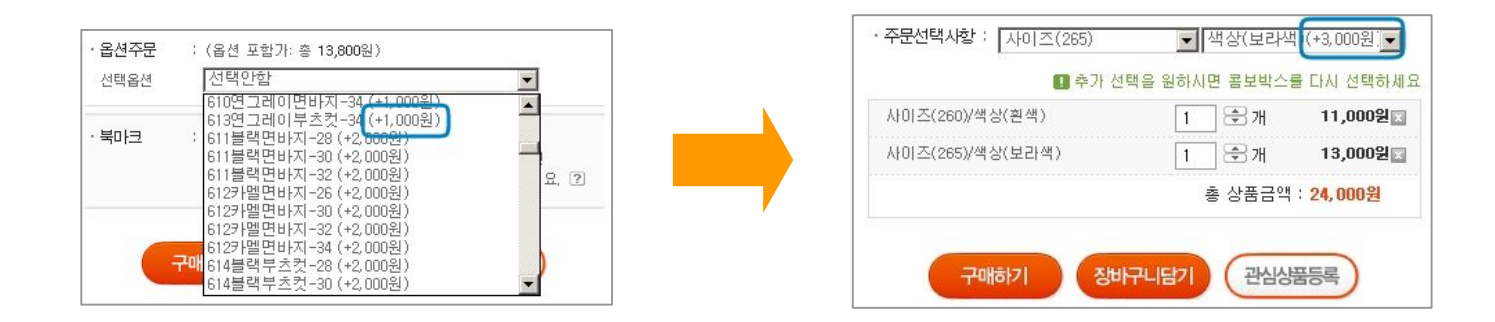

## [주문선택사항]과 [추가구성상품(옵션)]의 결제 금액 차이 (복수 구매의 경우)

New 주문선택 사항

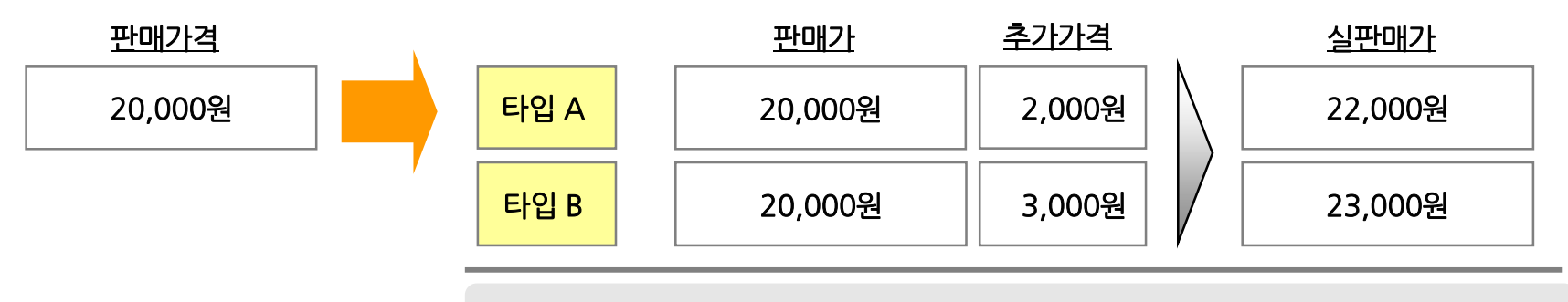

타입 A 와 타입 B를 구매 시 고객 결제 금액: 45,000원

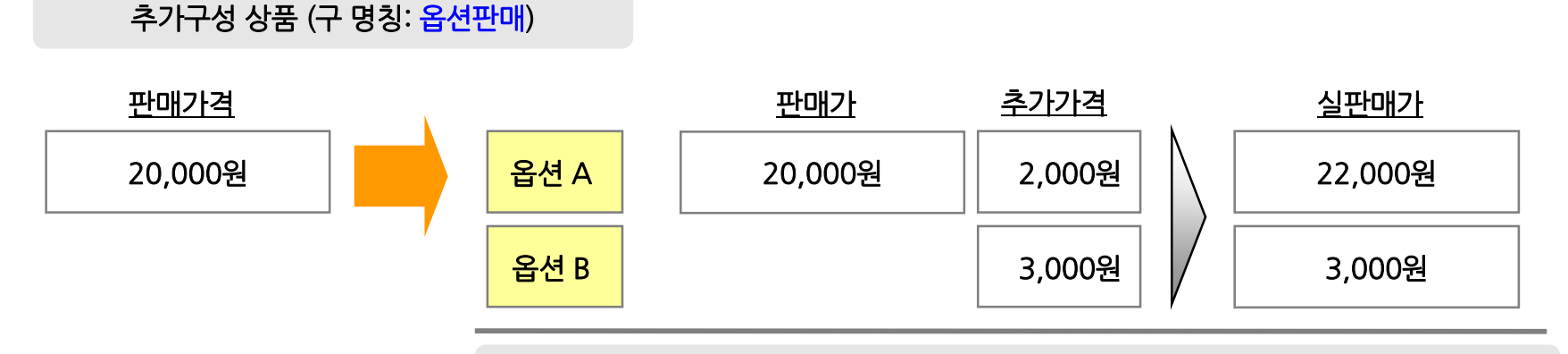

옵션 A 와 옵션 B를 구매 시 고객 결제 금액: 25,000원

현재 [추가구성 상품(구 옵션판매)] 기능은 옵션A와 옵션 B를 동시에 구매하는 복수 구매 기능을 임시적으로 제한하였습니다. 3월 초 기능을 정상화 할 예정입니다.

# [주문선택사항]과 [추가구성상품(옵션)]이 함께 있을때 결제 금액

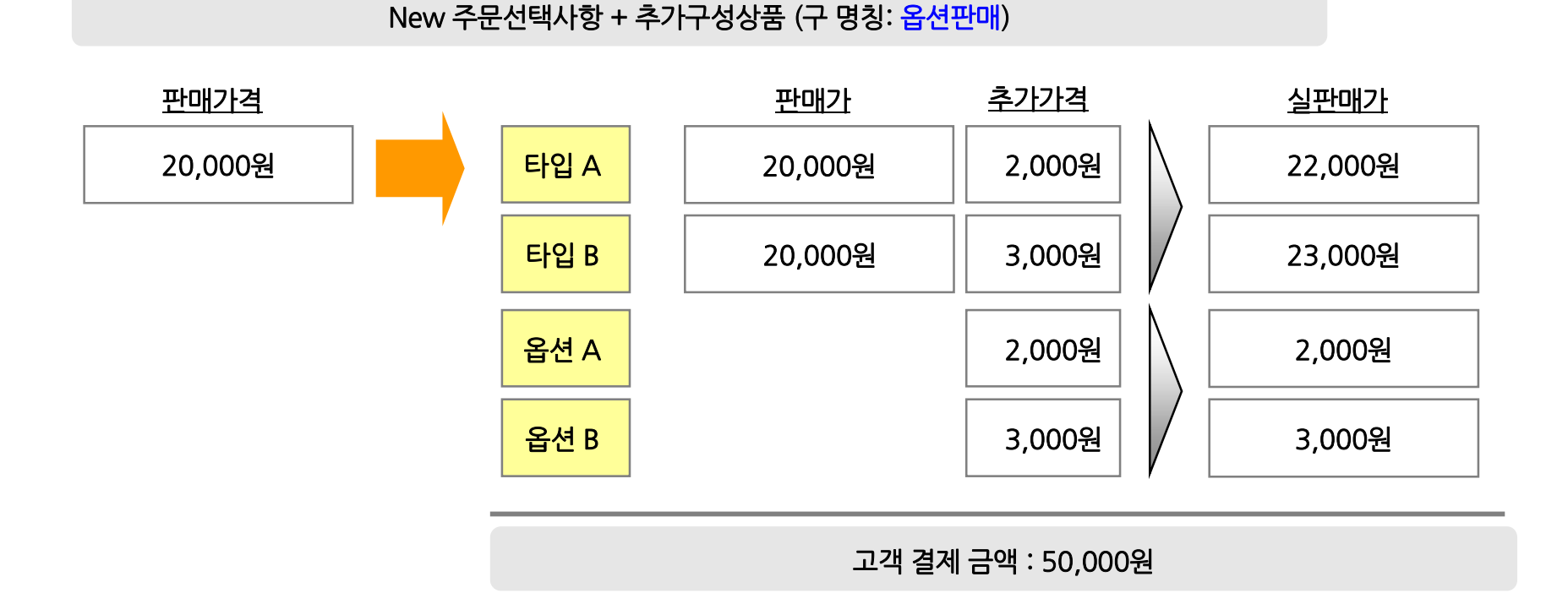

### 꼭 ! 확인 하셔야 합니다.

1. [추가구성 상품 (옵션판매)] 기능 -> [주문선택 사항] 으로 수정하셔야 합니다.

기존 [주문선택사항]에 추가금액 설정 기능이 없어서 [추가구성상품(옵션판매)] 기능을 대신 이용해오셨다면, 앞으로는 [주문선택사항] 기능을 이용하셔야 고객 결제 금액이 정확합니다.

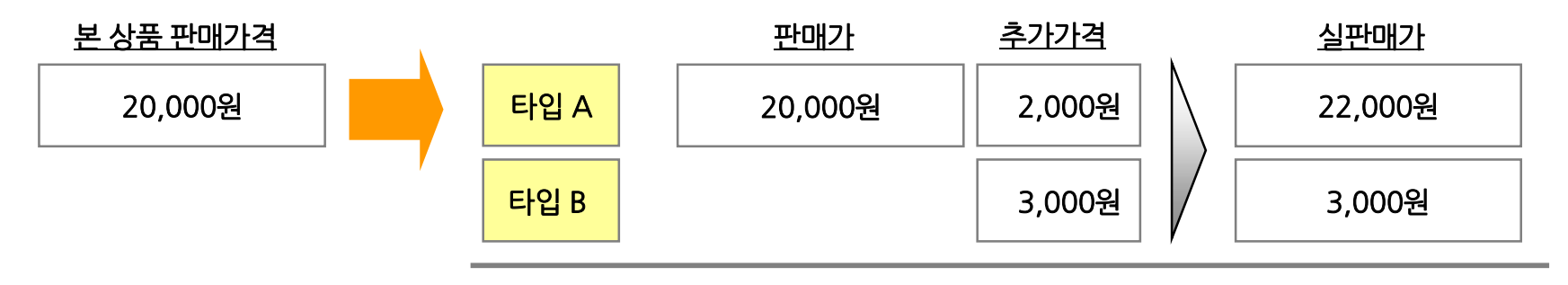

타입 A 와 타입 B를 구매 시 고객 결제 금액: 25,000원

[주문 선택 사항]으로 수정 하지 않고, 이전에 등록한 [추가구성 상품 (옵션판매)]으로 판매를 하신다면 고객이 타입 A와 타입 B를 복수 구매 할 경우 결제 금액이 25,000원이 됩니다. [주문선택 사항]으로 수정 하시면, 45,000원으로 정상 결제 됩니다.

\* 현재 2009년 2월까지는 복수 구매가 안되도록 제한 하였습니다. (타입 A만 구매 가능) 3월 이후 복수 구매가 가능하도록 변경 될 예정입니다.

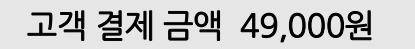

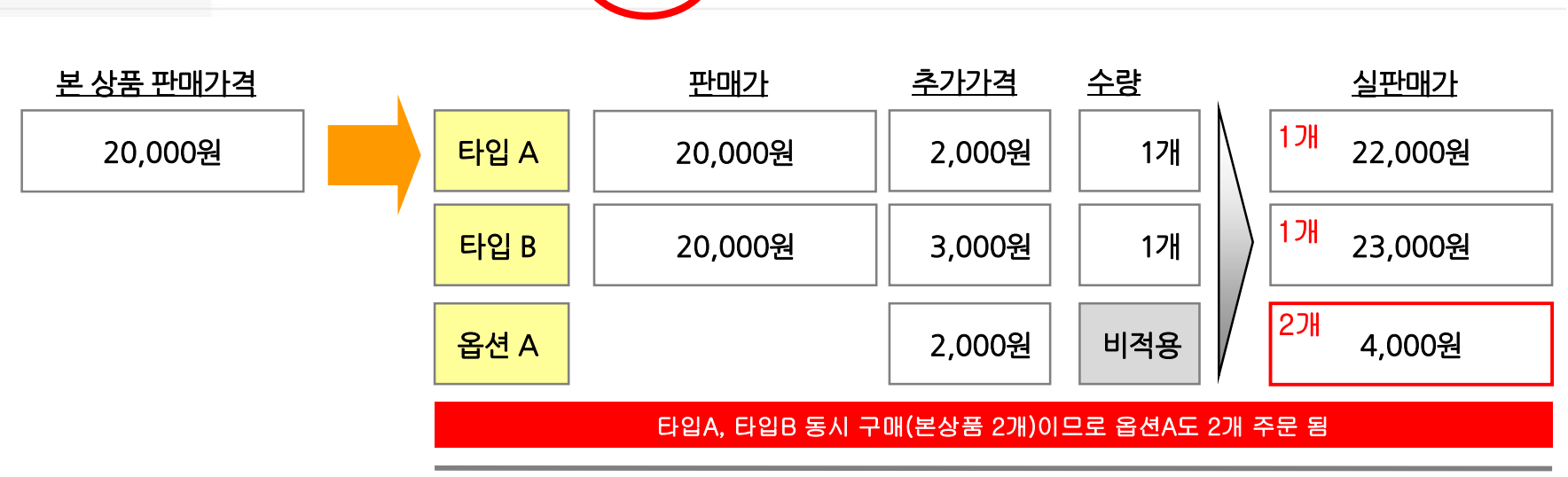

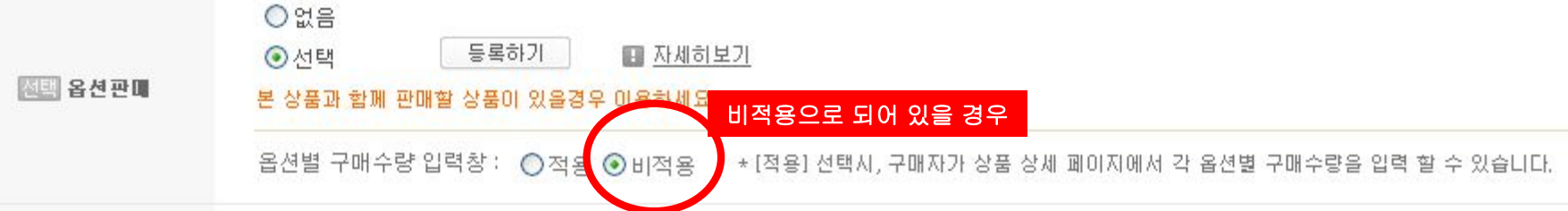

옵션별 구매수량 입력창이 비적용 상태이면 옵션이 2개가 구매 됩니다. (고객은 옵션 상품 1개만 구매 하고 싶어도 본상품이 2개가 구입되므로, 옵션 상품도 2개가 구매되는 경우입니다.)

1. 추가 구성 상품에서 수량 입력창이 [비적용]으로 되어 있을 경우

고객이 [주문선택사항]을 통하여 타입A 와 타입B를 동시 구매 하였을 경우,

꼭 ! 확인 하셔야 합니다.

# [주문선택사항] 등록/수정팝업 화면설명

|       |         |                    |             |           |                   |              |                |                  |     | 1. 주문선택사항의 구분갯수를 선택합니다. (1개 또는 2개)                                                                                                    |
|-------|---------|--------------------|-------------|-----------|-------------------|--------------|----------------|------------------|-----|----------------------------------------------------------------------------------------------------|
| ◎ 주문· | 선택 풀디   | <b>남운 개수 2 ▼</b> 개 | 1           |           |                   | <b>9</b> Lië | 름상품 선택사항       | 정보 불러            | 오기] | 2. 주문선택사항에 적용할 상품타입을 순차적으로 입력합니다.                                                                                                    |
| 구분    | Ē       |                    |             | 상품E       | 입                 |              |                |                  |     | - 상품타입은 [ <b>,]콤마</b> 로 구분하여 입력합니다.                                                                                                    |
| 76    | 4       |                    |             |           |                   |              |                |                  |     | 예) 타입A,타입B,타입C,타입D                                                                                                    |
| Τœ    | 1       | 다입시다입              | 8,다입니 🕗     |           |                   |              |                |                  | -   |                                                                                                    |
| 구분    | 2       | 파랑,빨강,!            | 노랑          |           |                   |              | ×              |                  | -   | 하단의 표에 주문선택사항이 자동으로 노출됩니다.                                                                                                    |
| 이 주문  | 선택사항    | 등록확인 및 관리          | 주문선         | 택 등록/수정 3 | ) 3<br>3<br>🗷 পুঠ | 셀로 등록하기      | 🔳 등록된          | 엑셀다 <del>운</del> | 받기  | <ol> <li>하단에 노출된 각 주문선택사항별로</li> <li>[추가금액], [노출여부], [재고수량], [관리코드]를</li> <li>빈칸에 직접 입력하실 수 있습니다.</li> <li>- [선택공통적용]기능을 활용하면, 일괄 적용이 가능합니다.</li> </ol> |
| 전체선   | 택][삭제   | 초기화 · 선            | 택공통적용: 5    | ÷         | 관리코               |              | 제고 [11         | 2                | 력   | 5. 재고수량이 '0'이면 상태는 <b>[품절]</b> 로 표시되며<br>'1'이상이면 <b>[판매중]</b> 으로 표시됩니다.                                                                                 |
| NO    | 선택      | 구분1 🌀              | 구분2         | 추가금액      | 노출                | 재고 5         | 관리코드           | 상태               |     |                                                                                                    |
| 1     |         | 타입A                | 노랑          | 3,000     | Y                 | 11           | A1234          | 정상               | -   | 6. 주요 필드의 최상단을 클릭하시면 해당 필드를 기준으로                                                                                                    |
| 2     |         | 타입A                | 빨강 🤇        | 2,000     | Y                 | 11           | B2345          | 정상               |     | 사농 새성열되며, 좌측 하난의 화살표 버튼을 통해<br>특정 조무서태 내하이 스너르 변경하 스도 이스니다                                                                                              |
| З     |         | 타입A                | 파랑          | 0         | Y                 | 11           |                | 정상               | ≣   | 국 6 구군 전국지 8 의 군지를 진영을 구도 ᆻ답되되.                                                                                                    |
| 4     |         | 타입B                | 파랑          | 2,000     | Y                 | 11           |                | 정상               |     | 7. 개별적으로 행추가를 하시려면 우측 하단의                                                                                                    |
| 5     |         | 타입B                | 빨강          | 1,000     | Y                 | 11           |                | 정상               |     | <b>[주문선택 행추가]</b> 버튼을 클릭하시면 됩니다.                                                                                                    |
| 6     |         | 타입B                | 노랑          | 0         | Y                 | 11           |                | 정상               |     |                                                                                                    |
| 7     |         | FIRIC              | 파랃          | 1 000     |                   | 11           |                | 전산               | •   | 이. 미국에서에는 무근권국사용의 세구가 많은 영구,<br>[엑셀양식다운받기]로 다운받은 후. [엑셀로등록하기]로                                                                                          |
| ^ *   |         | \$                 |             |           |                   |              | <b>(7)</b> + 주 | 문선택 행            | 추가  | 업로드하시면 주문선택사항이 일괄로 입력됩니다.                                                                                                    |
|       | <u></u> |                    | 10     등록하. | 비> 취소     | >                 |              |                |                  | 6   | 9. 다른 상품의 주문선택사항 정보를 그대로 사용하시려면<br>우측 상단의 <b>[다른상품 선택사항 정보 불러오기]</b> 버튼을<br>누른 후 해당 상품번호를 입력하시면 됩니다.                                                    |
|       |         |                    |             |           |                   |              |                |                  |     | <br>  10. 입력 완료후, <b>[등록하기]</b> 를 누르면 등록이 완료됩니다.                                                                                                    |

# [주문선택사항] 등록/수정 상세요령

#### ① 팝업창 하단 Grid에 바로 입력하기

| <ul> <li>● 주문선택 풀다운 개수 2 ☑ 개 ①</li> <li>□ 다른상품 선택사항 정보 불러오기</li> </ul>                                                                                                    | 1. 주문선택사항의 구분갯수를 선택합니다. (1개 또는 2개)                                                                                                    |
|----------------------------------------------------------------------------------------------------|----------------------------------------------------------------------------------------------------|
| 구분 상품타입                                                                                                    | - 1개를 선택하면 <b>[구분1]</b> 만 노출되며, 2개를 선택하면 <b>[구분2]</b> 까지 노출됩니다.                                                                                |
| 구분 1       ②       타입A, 타입B, 타입C         구분 2       파랑, 빨강, 노랑       ☑         ③       주문선택 등록/수정 >                                                                                                    | 2. 각 구분별 입력창에 상품타입을 순차적으로 입력합니다.<br>- 상품타입은 <b>[,]콤마</b> 로 구분하여 입력합니다. 예) 타입A,타입B,타입C,타입D<br>- <b>[구분 2]</b> 에는 <b>[구분1]</b> 과 조합될 값을 입력해 주세요. |
| • 주문선택사항 등록확인 및 관리       Image: Section and Section and Sect | 3. 상품타입 입력을 완료한 후 <b>[주문선택 등록/수정]버튼을</b> 클릭하면<br>하단의 화면에 주문선택사항이 자동 조합되어 노출됩니다.                                                                |
| NO         선택         구분1         1 ▲         구분2         추가금액         노출         재고         관리코드         상태           1          타입A         노랑         3,000         Y         11         A1234         정상            2          타입A         빨강         2,000         Y         11         B2345         정상            3          타입A         파랑         0         Y         11         정상                                                                                                    | 4. 화면에 노출된 각 주문선택사항별로 <b>'추가금액', '노출여부', '재고수량'</b> 등을<br>입력해 주세요. (선택공통적용기능을 이용하시면 편리합니다)                                                     |
| 4     타입B     파랑     2,000     Y     1     정상       5     -     타입B     빨강     1,000     Y     11                                                                                                    | 5. <b>[등록하기]</b> 버튼을 클릭하시면 주문선택사항이 등록완료 됩니다.                                                                                                   |
| 6 타입B 노랑 0 ¥ 11 정상                                                                                                    | 6. 필요하신 경우, <b>[주문선택 행추가]</b> 를 하셔서 내용을 추가하실수도 있습니다.                                                                                           |
| ▲         ▼         ▲         ▲         ▲         ▲         ▲         ▲         ▲         ▲         ▲         ▲         ▲         ▲         ▲         ▲         ▲         ▲         ▲         ▲         ▲         ▲         ▲         ▲         ▲         ▲         ▲         ▲         ▲         ▲         ▲         ▲         ▲         ▲         ▲         ▲         ▲         ▲         ▲         ▲         ▲         ▲         ▲         ▲         ▲         ▲         ▲         ▲         ▲         ▲         ▲         ▲         ▲         ▲         ▲         ▲         ▲         ▲         ▲         ▲         ▲         ▲         ▲         ▲         ▲         ▲         ▲         ▲         ▲         ▲         ▲         ▲         ▲         ▲         ▲         ▲         ▲         ▲         ▲         ▲         ▲         ▲         ▲         ▲         ▲         ▲         ▲         ▲         ▲         ▲         ▲         ▲         ▲         ▲         ▲         ▲         ▲         ▲         ▲         ▲         ▲         ▲         ▲         ▲         ▲         ▲         ▲                                                                                                    |                                                                                                    |

# [주문선택사항] 등록/수정 상세요령

### ② [다른상품 선택사항정보]를 통해 불러오기

| 주문선택 풀디          | <b>운 개수 2 ▼</b> 개                                    |                                                                                                    | ·른상품 선택사항 정보 불러오기                                                | • 주           | 문선택사항 등                           | 등록확인 및 관리                          | 🔳 엑셀영                          | 직 다운받기          | 🔳 엑설        | !로 등록하기              | 🛛 등록된  | 겍셀다 <del>운</del> î | 받: |
|------------------|------------------------------------------------------|----------------------------------------------------------------------------------------------------|------------------------------------------------------------------|---------------|-----------------------------------|------------------------------------|--------------------------------|-----------------|-------------|----------------------|--------|--------------------|----|
| 구분               |                                                      | 상품타입                                                                                                    |                                                                  | 전체            | 선택 삭제                             | 초기화 · 선                            | 백공통적용: 노                       | žΥ ▼            | 관리코         | <u> </u>             | 재고 11  | 2                  | 김렬 |
| 구분 1             | 타입A,타입B,타                                            | 입ር                                                                                                    |                                                                  | NO            | 선택                                | 구분1 1▲                             | 구분2                            | 추가금액            | 노출          | 재고                   | 관리코드   | 상태                 | -  |
| 구분 2             | 파랑,빨강,노랑                                             |                                                                                                    | × -                                                              | 1             |                                   | 타입A                                | 노랑                             | 3,000           | Y           | 11                   | A1234  | 정상                 |    |
|                  |                                                      | 주문선택 등록/수정 >                                                                                                    |                                                                  | 2             |                                   | 타입A                                | 빨강                             | 2,000           | Y           | 11                   | B2345  | 정상                 |    |
|                  |                                                      |                                                                                                    |                                                                  | 3             |                                   | 타입A                                | 파랑                             | 0               | Y           | 11                   |        | 정상                 |    |
| 다른상품 선택          | 사항 정보 불러오기                                           |                                                                                                    |                                                                  | 4             |                                   | 타입B                                | 파랑                             | 2,000           | Y           | 11                   |        | 정상                 |    |
| 불러오실 다른          | 상품을 조회하셔서 선택                                         | 백하실 상품의 그리드를 더블클릭하세요.                                                                                                    |                                                                  | 5             | / (5                              | 타입B                                | 빨강                             | 1,000           | Y           | 11                   |        | 정상                 |    |
| 현재 등록되어          | l있는 상품만 조회하실                                         | 수 있습니다.                                                                                                    |                                                                  | 9             |                                   | 타입B                                | 노랑                             | 0               | Y           | 11                   |        | 정상                 |    |
|                  |                                                      |                                                                                                    |                                                                  | 7             |                                   | EH210                              | 파란                             | 1 000           | V           | 11                   |        | 전산                 |    |
| NO               | 상품번호                                                 | 상품명                                                                                                    |                                                                  |               |                                   |                                    |                                |                 |             |                      |        |                    |    |
| 1                | A510949026                                           | 도우미김 나이키 여성 트레이닝바지/<br>닝 255821_451-NI 4                                                                                              | 운동복/헬스/조깅/츄리 📥                                                   |               |                                   |                                    | 등록하기                           | 1> 취소           | >           |                      |        |                    |    |
|                  |                                                      | 드 O 의 귀 · J 이 리 이 너 제 조 어 지 레 ( ( )                                                                                                   |                                                                  |               |                                   |                                    |                                |                 |             |                      |        |                    |    |
| 2                | A510949016                                           | 도우미김 나이키 여성 케주얼자켓//건<br>51-NIKE_                                                                                                    | <u>]</u> 팔/집업자켓 255819_4                                         |               |                                   |                                    |                                |                 |             |                      |        |                    |    |
| 2<br>3           | A510949016<br>A507209334                             | 도우미김 나이키 여성 케수얼사켓//2<br>51-NIKE_<br>도우미김 나이키 반팔티셔츠 /라운드<br>트레이닝/신상/-NIKE_                                                             | !팔/집업자켓 255819_4<br>/캐주얼/패션/로고티/                                 | 1. [1         | 다른상품                              | 선택사항 정보                            | 브 불러오기]                        | 버튼을 클           | 클릭합         | 니다.                  |        |                    |    |
| 2<br>3<br>4      | A510949016<br>A507209334<br>A507209335               | 도우미김 나이키 여정 케수얼사켓//2<br>51-NIKE_<br>도우미김 나이키 반팔티셔츠 /라운드<br>트레이닝/신상/-NIKE_<br>도우미김 나이키 반팔티셔츠 /라운드<br>트레이닝-NIKE_                        | !팔/집업자켓 255819_4<br>/캐주얼/패션/로고티/<br>/캐주얼/패션/로고티/                 | 1. [1         | 다른상품                              | 선택사항 정보                            | 브 불러오기]                        | 버튼을 클           | 클릭합         | 니다.                  |        |                    |    |
| 2<br>3<br>4<br>5 | A510949016<br>A507209334<br>A507209335<br>A507315720 | 도우미김 나이키 여정 계수할사칫//2<br>51-NIKE_<br>도우미김 나이키 반팔티셔츠 /라운드<br>트레이닝/신상/-NIKE_<br>도우미김 나이키 반팔티셔츠 /라운드<br>트레이닝-NIKE_<br>도우미김 나이키 반팔티셔츠 /라운드 | ]≌/집법자켓 255819_4<br>/캐주얼/패션/로고티/<br>/캐주얼/패션/로고티/<br>/캐주얼/패션/로고티/ | 1. [4<br>2. ± | <b>가른상품</b><br>버튼을 클 <sup>;</sup> | <b>선택사항 정보</b><br>릭하면 <b>[다른</b> { | 보 불러오기]<br>상품 선택사 <sup>-</sup> | 버튼을 클<br>항 정보 불 | 클릭합<br>불러오: | 니다.<br><b>기]</b> 팝업추 | 낭으로 이동 | 등합니다               |    |

- 4. 주문선택사항정보를 복사 적용 할 상품을 찾아 [상품명]을 더블클릭합니다.
- [주문선택사항] 등록화면 하단에, 선택하신 상품의 주문선택사항 정보가 그대로 입력되며, 다시 [등록하기]를 클릭하면 입력된 내용이 등록됩니다.

#### 주문선택사항이 2개인 경우

#### 주문선택사항이 1개인 경우

| $\downarrow$ |     |     |      |    |     |         |    |     |     |      |    |     |         |
|--------------|-----|-----|------|----|-----|---------|----|-----|-----|------|----|-----|---------|
|              | A   | В   | С    | D  | E   | F       |    | A   | В   | C    | D  | E   | F       |
| 1            | 구분1 | 구분2 | 가격   | 노출 | 수량  | 관리코드    | 1  | 구분1 | 구분2 | 가격   | 노출 | 수량  | 관리코드    |
| 2            | 파랑  | A   | 0    | Y  | 100 | a101010 | 2  | 타입A |     | 0    | Y  | 100 | a101010 |
| 3            | 파랑  | В   | 0    | Y  | 200 | b181818 | 3  | 타입B |     | 0    | Y  | 200 | b181818 |
| 4            | 파랑  | С   | 1000 | N  | 300 | c181821 | 4  | 타입ር |     | 1000 | N  | 300 | c181821 |
| 5            | 초록  | A   | 1000 | Y  | 20  | a101011 | 5  | 타입D |     | 1000 | Y  | 20  | a101011 |
| 6            | 초록  | В   | 2000 | Y  | 20  | b181819 | 6  | 타입E | 비워둠 | 2000 | Y  | 20  | b181819 |
| 7            | 초록  | С   | 3000 | N  | 20  | c181822 | 7  | 타입F |     | 3000 | N  | 20  | c181822 |
| 8            | 빨강  | A   | 0    | Y  | 50  | a101012 | 8  | 타입G |     | 0    | Y  | 50  | a101012 |
| 9            | 빨강  | В   | 0    | Y  | 50  | b181820 | 9  | 타입H |     | 0    | Y  | 50  | b181820 |
| 10           | 빨강  | С   | 500  | Y  | 50  | c181823 | 10 | 타입  |     | 500  | Y  | 50  | c181823 |

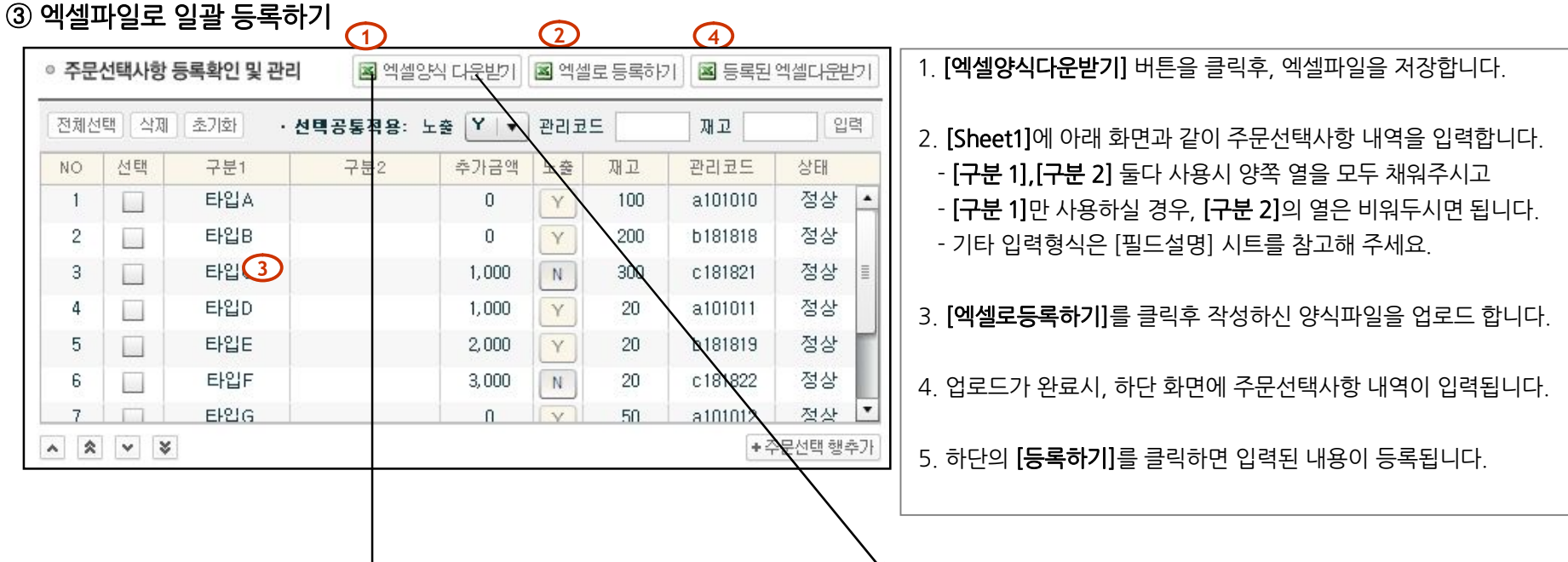

[주문선택사항] 등록/수정 상세요령

#### \* '추가구성상품 등록/수정 팝업창'의 상세 이용방법은 '주문선택사항 등록/수정 팝업창'과 거의 유사함

| r        |                      |                                                                                                    |                  | 1. 추가구성상품의 구분갯수를 선택합니다. (최대 15개)                                               |
|----------|----------------------|----------------------------------------------------------------------------------------------------|------------------|--------------------------------------------------------------------------------|
| ◎ 추가구성 풀 | 다운 개수 2 💌 개 1        | <b>8</b> []                                                                                                    | 른상품 선택사항 정보 불러오기 |                                                                                |
| 구분       | 상품명 (최대10자)          | 상품타입                                                                                                    | 가격               | - 상품타입 및 가격은 <b>[,]콤마</b> 로 구분하여 입력합니다.                                        |
| 구성 1 [   | 삼각대 2 고급혈            | 1,일반형 1000,2000                                                                                                    | *                | 예) 타입A,타입B,타입C,타입D 1000,2000,3000…                                             |
| 구성 2 🔲   | 비모리 [1G,2G           | <ol> <li>상단에 상품타입/가격 입력후 [추가구성 등록/수정]을 누르면<br/>하단의 표에 추가구성상품 목록이 자동으로 노출됩니다.</li> </ol>                                       |                  |                                                                                |
|          | <b>3</b> 7           | 4. 하단에 노출된 각 추가구성상품별로<br>[가격], [노출여부], [재고수량]를 빈칸에 입력하실 수 있습니다                                                                |                  |                                                                                |
| ◎ 추가구성 등 | <b>록확인 및 관리</b> 🗖 엑설 | [양직 다운받기] 📓 엑셀로 등록하기                                                                                                    | 비 📓 등록된 엑셀다운받기   | - [신넥중중직용]기능을 활용하면, 열월 적용이 가능합니다.<br>- [재고수량] 입력기능은 <u>2월 23일에</u> 적용 예정입니다.   |
| 전체선택 식   | 제 초기화                | ④·선택공통적                                                                                                    | 1용: 노출 Y ▼ 입력    | 5. 하단 표에서 [상품명], [가격] 등 항목의 최상단을 클릭하시면                                         |
| NO 선택    | 5 상품명                | 상품타입                                                                                                    | 가격 노출            | 에당 왕국을 기군으로 지당 제정을되며,<br>자측 하다의 하삭표 버트음 통해                                     |
| 1        | 삼각대                  | 고급형                                                                                                    | 1,000            | 특정 주문선택사항의 순서를 변경할 수도 있습니다.                                                    |
| 2        | 삼각대                  | 일반형                                                                                                    | 2,000            |                                                                                |
| 3        | 메모리                  | 1G                                                                                                    | 10,000 N         | 6. 개별적으로 행추가를 하시려면 우측 하단의                                                      |
| 4        | 메모리                  | 2G                                                                                                    | 14,000 N         | [추가구성 행추가] 버튼을 클릭하시면 됩니다.                                                      |
| 5        | 메모리                  | 4G                                                                                                    | 18,000           | 7. 입력하시려는 추가구성상품의 개수가 많은 경우,<br><b>[엑셀양식다운받기]</b> 로 다운받은 후, <b>[엑셀로등록하기]</b> 로 |
|          |                      |                                                                                                    |                  | 업로드하시면 주문선택사항이 일괄로 입력됩니다.                                                      |
| * * *    | *                    | <ol> <li>8. 다른 상품의 주문선택사항 정보를 그대로 사용하시려면</li> <li>우측 상단의 [다른상품 선택사항 정보 불러오기] 버튼을</li> <li>누른 후 해당 상품번호를 입력하시면 됩니다.</li> </ol> |                  |                                                                                |
|          | (9)         등록       | 9. 입력 완료후, <b>[등록하기]</b> 를 누르면 등록이 완료됩니다.                                                                                     |                  |                                                                                |
|          |                      |                                                                                                    |                  |                                                                                |

[추가구성상품] 등록 및 수정팝업 화면

# → [주문선택사항]에 상품을 운영중이거나, '액세서리' 및 '추가구매' 형태로 [추가구성상품] 기능을 운영하고자 할때 활용될 수 있음.

#### → [추가구성상품] 기능을 [주문선택사항] 대신 운영하는 경우 활용 가능했으나, 이경우 앞으로는 반드시 주문선택사항으로 재등록 한후 운영하여야 함.

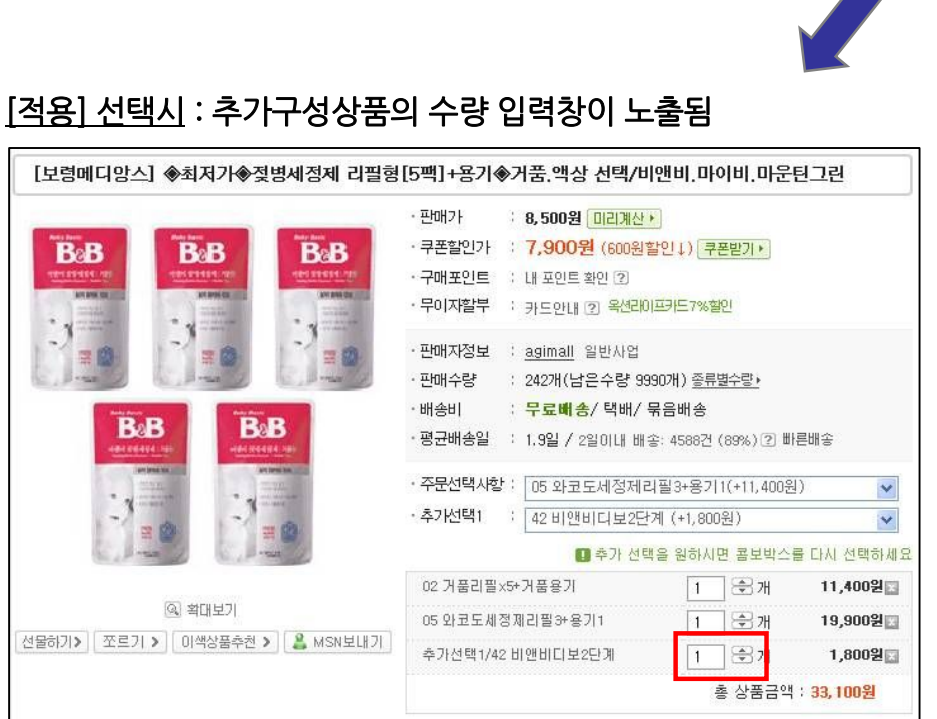

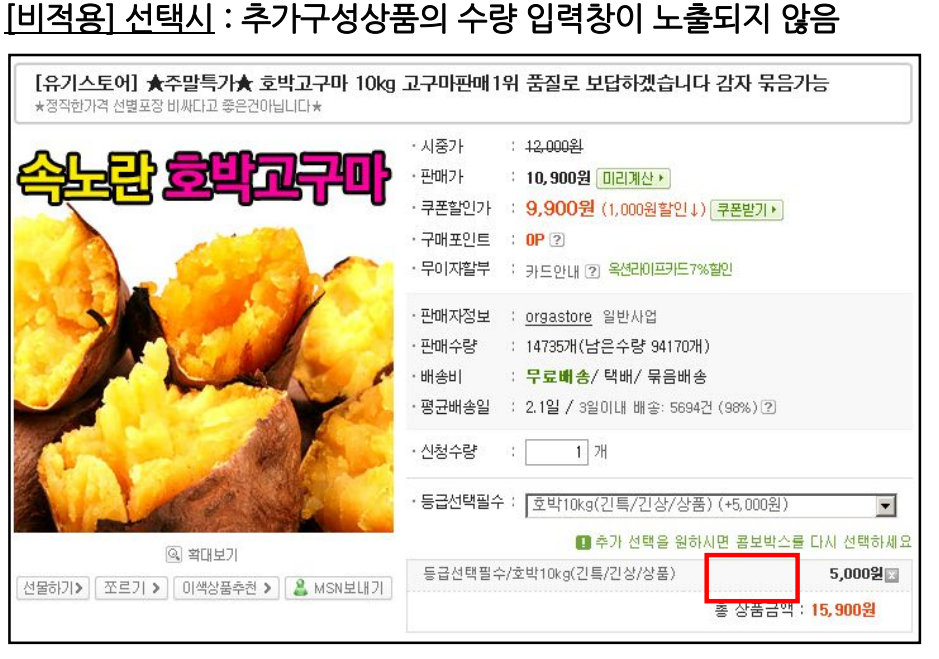

⊙적용 ○비적용

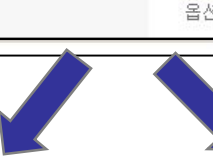

추가구성 등록하기 O 없음 ⊙서택 등록하기 자세히보기 · 추가구성 판매여부 선택 질문 추가구성상품 본 상품과 함께 판매할 상품이 있을경우 이용하세요 선택함 〇 선택안함 · 구매수량 입력창 노출여부 선택 (적용선택시, 각 추가구성 옵션별 구매수량 입력창 : ○적용 ⊙비적: \* [적용] 선택시

#### [추가구성상품] 등록/수정 팝업창 에서 구매수량 입력창 노출여부를 선택할 수 있습니다.

# [추가구성상품] 수량 입력창 표기 기능의 활용